# Администрирование ИС

#### Администрирование DNS

#### Установка сервера DNS

- DNS-сервер представляет собой дополнительную компоненту операционной системы Windows Server 2003.
- Установка данной компоненты может быть выполнена с помощью Мастера настройки сервера.
- Другой способ в использовании мастера Установка и удаление программ/ Мастер компонентов Windows.

## Установка сервера DNS

## Служба DNS отнесена к Сетевым службам. В соответствующем окне необходимо выбрать – DNS.

#### Сетевые службы

Отметьте все устанавливаемые компоненты. Затененный флажок означает частичную установку компонента. Выяснить его состав позволяет одноименная кнопка.

X

#### Сетевые службы - состав:

| 🗹 🖳 DHCP                                    | 0,0 MG 📐 |
|---------------------------------------------|----------|
| 🗹 🜉 DNS                                     | 1,6 M6   |
| 🗆 🚑 RPC через HTTP-прокси                   | 0,0 M6   |
| WINS (Windows Internet Name Service)        | 0,9 M6   |
| 🗆 🚑 Простые службы ТСР/IР                   | 0,0 M6   |
| 🗆 🜉 Служба проверки подлинности в Интернете | 0,0 MB   |

Описание: Устанавливает DHCP-сервер, который автоматически назначает временные IP-адреса клиентским компьютерам в той же сети.

| Требуется на диске: | 2,9 MB     |    | Состав |
|---------------------|------------|----|--------|
| Свободно на диске:  | 34840,4 MB |    |        |
|                     |            | OK | Отмена |

## Управление серверами DNS

Управление серверами DNS выполняется с помощью соответствующей оснастки Microsoft Management Console (mmc). В группе программ Администрирование откройте пункт DNS.

| 🚊 dnsmgmt - [DNS\WIN2K3\Зоны прямого г                                                                                                    | ipocмoтpa\_msdcs.ufo.rosn                                                                                                    | iou.ru]                                                   | _ 🗆 🗙                                                                        |
|----------------------------------------------------------------------------------------------------|----------------------------------------------------------------------------------------------------|-----------------------------------------------------------|------------------------------------------------------------------------------|
| 🚊 Консоль Действие Вид Окно Справ<br>← → 🗈 💽 😭 🖗 🔀 😫 🗐                                                                                                    | ka<br>F                                                                                                    |                                                           |                                                                              |
| A DNS                                                                                                    | _msdcs.ufo.rosnou.ru записе                                                                                                    | ей: 7                                                     |                                                                              |
| E- UNIXX3                                                                                                    | Название                                                                                                    | Тип                                                       | Значение                                                                     |
| <ul> <li>Эсны прямого просмотра</li> <li>msdcs.ufo.rosnou.ru</li> <li>dc</li> <li>domains</li> <li>gc</li> <li>gc<td><ul> <li>dc</li> <li>domains</li> <li>gc</li> <li>pdc</li> <li>(как папка верхнего у</li> <li>(как папка верхнего у</li> <li>сbda346c-89b4-43c4-9d</li> </ul></td><td>Начальная запись<br/>Сервер имен (NS)<br/>Псевдоним (CNAME)</td><td>[13], win2k3.ufo.rosnou.ru<br/>win2k3.ufo.rosnou.ru.<br/>win2k3.ufo.rosnou.ru.</td></li></ul> | <ul> <li>dc</li> <li>domains</li> <li>gc</li> <li>pdc</li> <li>(как папка верхнего у</li> <li>(как папка верхнего у</li> <li>сbda346c-89b4-43c4-9d</li> </ul> | Начальная запись<br>Сервер имен (NS)<br>Псевдоним (CNAME) | [13], win2k3.ufo.rosnou.ru<br>win2k3.ufo.rosnou.ru.<br>win2k3.ufo.rosnou.ru. |
|                                                                                                    |                                                                                                    |                                                           |                                                                              |

## Управление серверами DNS

При необходимости с помощью данной консоли можно управлять не только локальным, но и удаленным сервером. Выполнив команду меню Действие – Подключение к **DNS-серверу**, необходимо указать имя компьютера, где установлена служба DNS. В случае успеха DNS-сервер будет добавлен в дерево консоли.

| Подключение к DNS-серверу                            | ? ×   |
|------------------------------------------------------|-------|
| DNS-сервером Windows является:                       |       |
| C этот компьютер                                     |       |
| дру <u>г</u> ой компьютер:                           |       |
| DNS-2                                                |       |
| ,                                                    |       |
| 🔽 Установить соединение с указанным компьютером сейч | ac    |
|                                                      | i i   |
|                                                      | тмена |

#### Начальная настройка DNS-сервера

- После установки службы DNS выполняется конфигурирование сервера.
- Мастер настройки DNS-сервера предлагает:
  - Создать зону прямого просмотра;
  - Создать зону прямого и обратного просмотра;
  - Настроить только корневые ссылки.
- При выборе зоны прямого просмотра Мастер предложит определить DNS-сервер, выступающий в качестве основного носителя зоны. Если таким сервером будет выступать конфигурируемый сервер, необходимо выбрать пункт – Управление зоной выполняется данным сервером.
- Для малых сетей управление зоной может быть доверено провайдеру услуг Интернет. В этом случае необходимо на сервере располагается доступная только для чтения копия зоны DNS.

## Настройка сервера DNS

- Для настройки сервера DNS используется пункт контекстного меню Свойства.
- В закладке Интерфейсы указываются сетевые интерфейсы по которым выполняется прослушивание запросов DNS.
- Закладка Пересылка определяет серверы DNS, куда будут перенаправляться запросы DNS. На этой вкладке Администратор может сконфигурировать режим выборочного перенаправления запросов.

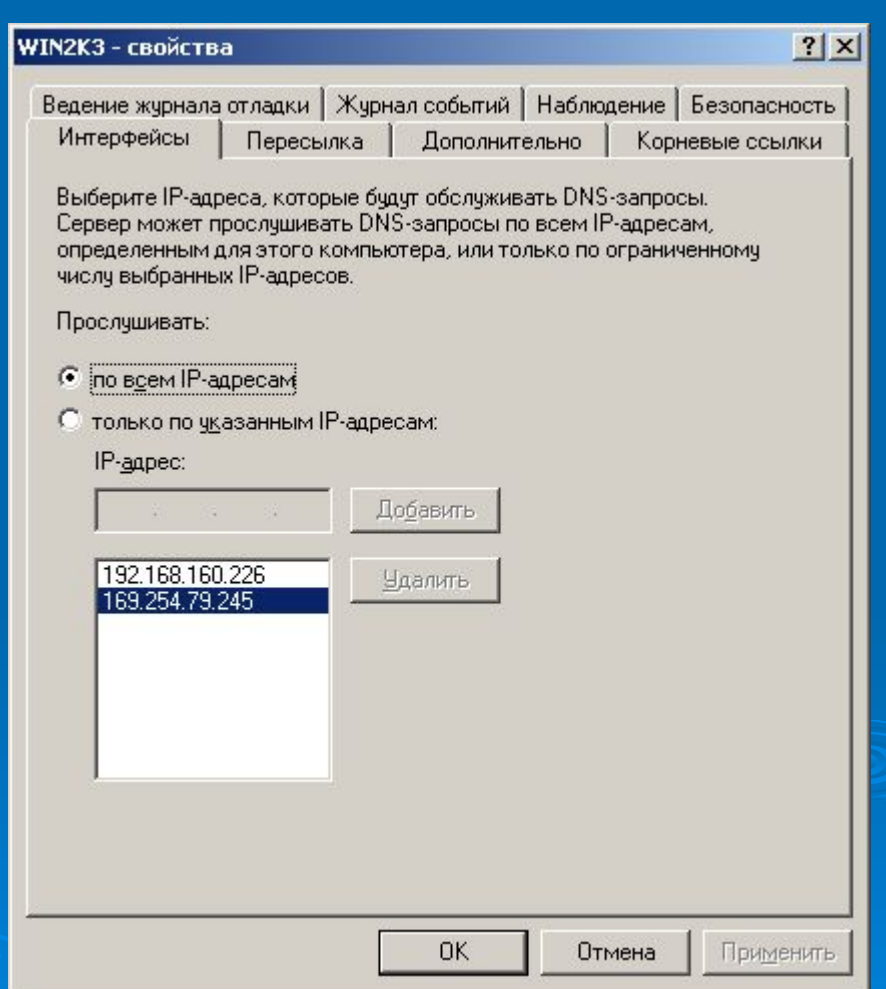

## Настройка сервера DNS

- Закладка Дополнительно дает возможность настроить особые функциональные возможности DNSсервера:
  - Отключить рекурсию при заданном параметре сервер не будет пересылать запросы далее;
  - Дополнительные службы BIND службы DNS поддерживающей режим быстрой передачи.
  - Включить циклическое обслуживание – позволяет использовать одно доменное имя для нескольких ip-адресов;
  - Включить безопасный кэш предписывает серверу не кэшировать промежуточные доменные имена при разрешении клиентских запросов.
- На этой вкладке можно выбрать способ кодировки доменных имен, например, Строгое соответствие RFC.

| N2K3 - свойства                                                                                           |                            |                  |                                                                                                    | ?                                                                                                    |
|----------------------------------------------------------------------------------------------------|----------------------------|------------------|----------------------------------------------------------------------------------------------------|----------------------------------------------------------------------------------------------------|
| едение журнала отладки   Ж<br>Интерфейсы   Пересылка<br>Номер версии сервера:                             | урнал событий<br>3 Дополни | Наблюд<br>тельно | (ение    <br>Корна                                                                                               | Безопасность<br>евые ссылки                                                                                    |
| 5.2 3790 (0xece)                                                                                          |                            |                  |                                                                                                    |                                                                                                    |
| ,<br>Параметры <u>с</u> ервера:                                                                           |                            |                  |                                                                                                    |                                                                                                    |
| <ul> <li>Включить циклическое обо</li> <li>Включить расстановку по<br/>Включить безопасный кэш</li> </ul> | луживание<br>адресу        |                  |                                                                                                    |                                                                                                    |
| Проверка <u>и</u> мен:                                                                                    | Многобайтов                | зый (UTF8        | ]                                                                                                    |                                                                                                    |
| <u>З</u> агружать зону при старте:                                                                        | Из Active Dir              | ectory и ре      | естра                                                                                                    | <b>_</b>                                                                                                    |
| разрешить <u>а</u> втоматическо                                                                           | е удаление уст             | аревших з        | записей                                                                                                    |                                                                                                    |
| Период очистки:                                                                                           | 0                          | ДН               |                                                                                                    | ~                                                                                                    |
|                                                                                                    | В                          | осстанови        | пь умол                                                                                                    | ічания                                                                                                    |
|                                                                                                    |                            | -                |                                                                                                    |                                                                                                    |
|                                                                                                    |                            |                  | and the second second second second second second second second second second second second second second second | the second second second second second second second second second second second second second second second s |

## Настройка сервера DNS

- Закладка Ведение журнала отладки позволяет протоколировать события связанные с функционирование DNS-сервера.
- На вкладке Журнал событий определяются типы событий, которые будут записываться в журнал событий. Четыре уровня регистрации событий:
  - Не заносить никаких событий;
  - Только ошибки;
  - Ошибки и предупреждения;
  - Все события.
- На закладке Наблюдение имеется возможность запуска стандартных тестов:
  - Простой запрос к данному серверу
  - Рекурсивный запрос к другим серверам

| /IN2K3 - свойства                                                                                                    | <u>?</u> ×                                                                                                    |
|----------------------------------------------------------------------------------------------------|----------------------------------------------------------------------------------------------------|
| Интерфейсы Пересылка До<br>Ведение журнала отладки Журнал соб<br>В целях отладки можно записывать вх<br>DNS-сервера в журнал. По умолчанию<br>Г Записывать пакеты в журнал для о                                                       | полнительно Корневые ссылки<br>і́ытий Наблюдение Безопасность<br>одящие и исходящие пакеты<br>журнал не ведется.<br>тладки |
| Направление движения пакета:<br>Исходящие Выберите<br>Входящие Ваходящие Валберите<br>Содержимое пакета:<br>Запросы и передачи<br>Обновления Выберите<br>не менее одного<br>Выберите<br>не менее одного<br>Выберите<br>не менее одного | Транспортный протокол:                                                                                                    |
| Подробности<br>Фил <u>ь</u> тр пакетов по IP-адресам<br>Файл журнала<br><u>И</u> мя и путь к файлу:<br>Мак <u>с</u> имальный размер (байт): 5000                                                                                       | <u>Фильтр</u>                                                                                                    |

## Конфигурирование зоны

- Для конфигурирования конкретной зоны, внесенной для управления в DNS-сервер, необходимо выбрать пункт меню Свойства в контекстном меню записи зоны.
- Закладка Общие содержит параметры, определяющие основные характеристики зоны.
- Закладка Начальная запись зоны позволяет конфигурировать ресурсную запись типа SOA.
- Закладка Серверы имен позволяет определить DNSсерверы, являющиеся носителями зоны.

|                                                         | свойства                                                                                                    | <u></u>                                                                   |
|---------------------------------------------------------|----------------------------------------------------------------------------------------------------|---------------------------------------------------------------------------|
| Серверы и<br>Обш                                        | мен   WINS   Передачи зон<br>цие   Начальная запі                                                                                                    | Безопасность<br>ись зоны (SOA)                                            |
| Состояние:                                              | Работает                                                                                                    | Пауза                                                                     |
| Тип:                                                    | Интегрированная в Active Directory                                                                                                    | Изменить                                                                  |
| Репликация:                                             | Все DNS-серверы в домене Active<br>Directory                                                                                                    | Изменить                                                                  |
| Данные хран                                             | нятся в Active Directory.                                                                                                    |                                                                           |
| Динамическ                                              | ое обновдение: Только безопасные                                                                                                    | •                                                                         |
| Динамическ<br>Разрен<br>поскол<br>заслих                | ое обновдение: Только безопасные<br>шение небезопасных динамических обн<br>пьку обновления могут быть получены с<br>кивающих доверия                                       | овлений опасно,<br>т источников, не                                       |
| Динамическ<br>Разрен<br>поскол<br>заслуж<br>Для настрой | ое обновдение: Только безопасные<br>шение небезопасных динамических обн<br>пьку обновления могут быть получены с<br>кивающих доверия.<br>іки параметров нажмите "Очистка". | овлений опасно,<br>т источников, не<br>О <u>ч</u> истка                   |
| Динамическ<br>Разре<br>поскол<br>заслуж<br>Для настрой  | ое обновдение: Только безопасные<br>шение небезопасных динамических обн<br>пьку обновления могут быть получены с<br>кивающих доверия.<br>іки параметров нажмите "Очистка". | овлений опасно,<br>т источников, не<br>О <u>ч</u> истка                   |
| Динамическ<br>Разрел<br>поскол<br>заслуж<br>Для настрой | ое обновдение: Только безопасные<br>шение небезопасных динамических обн<br>пьку обновления могут быть получены о<br>кивающих доверия.<br>іки параметров нажмите "Очистка". | <ul> <li>овлений опасно,<br/>т источников, не</li> <li>Очистка</li> </ul> |
| Динамическ<br>Разрег<br>поскол<br>заслуж<br>Для настрой | ое обновдение: Только безопасные<br>шение небезопасных динамических обн<br>льку обновления могут быть получены с<br>кивающих доверия.<br>аки параметров нажмите "Очистка". | ▼<br>овлений опасно,<br>т источников, не<br>Очистка                       |
| Динамическ<br>Разре<br>поскол<br>заслух<br>Для настрой  | ое обновдение: Только безопасные<br>шение небезопасных динамических обн<br>пьку обновления могут быть получены с<br>кивающих доверия.<br>іки параметров нажмите "Очистка". | ▼<br>овлений опасно,<br>п источников, не<br>Очистка                       |

#### Управление ресурсными записями

- При создании зоны в ней автоматически создаются две ресурсные записи
  - SOA определяющая свойства зоны;
  - NS определяющая сервер DNS, являющийся носителем зоны.
  - Для создания ресурсной записи в зоне необходимо вызвать соответствующую команду в контекстном меню зоны.

| вая запись ресурса                                                                                                    |                                   |                                           |                                  | ? |
|----------------------------------------------------------------------------------------------------|-----------------------------------|-------------------------------------------|----------------------------------|---|
| 1очтовый обменник (MX)                                                                                                    |                                   |                                           |                                  |   |
| <u>У</u> зел или дочерний домен:                                                                                                    |                                   |                                           |                                  |   |
| 1                                                                                                    |                                   |                                           |                                  |   |
| По умолчанию, DNS использует им.<br>создании МХ-записи. Можно указа<br>большинстве случаев это поле зап<br>Полное доменное имя (FQDN); | я родите<br>ть узел и<br>юлнять н | альского до<br>или дочерни<br>не требуети | омена при<br>ий домен, но<br>ся. | в |
|                                                                                                    |                                   |                                           |                                  | _ |
| 1                                                                                                    |                                   |                                           |                                  |   |
| Полное доменное и <u>м</u> я (FQDN) или г                                                                                              | 104товый                          | і́ сервер:                                | <u>О</u> бзор                    |   |
| Полное доменное и <u>м</u> я (FQDN) или г<br>Приоритет почтового <u>с</u> ервера:<br>10                                                | 10ЧТОВЫЙ                          | і сервер:                                 | <u>Q</u> бзор                    |   |
| Полное доменное и <u>м</u> я (FQDN) или г<br>Приоритет почтового <u>с</u> ервера:<br>10                                                | почтовый                          | і сервер:                                 | <u>О</u> бзор                    |   |
| Полное доменное и <u>м</u> я (FQDN) или г<br>Приоритет почтового <u>с</u> ервера:<br>10                                                | почтовый                          | і сервер:                                 | <u>Q</u> бзор                    |   |
| Полное доменное и <u>м</u> я (FQDN) или г<br>Приоритет почтового <u>с</u> ервера:<br>10                                                | точтовый                          | і сервер:                                 | <u>Q</u> бзор                    |   |
| Полное доменное и <u>м</u> я (FQDN) или г<br>Приоритет почтового <u>с</u> ервера:<br>10                                                | точтовый                          | і́ сервер:                                | <u>Q</u> бзор                    |   |

#### Использование утилиты nslookup

С помощью утилиты nslookup администратор имеет возможность выполнить диагностику сервера. В интерактивном режиме доступны следующие команды:

- help
- exit
- finger
- Is вывод информации о некотором домене DNS
- Iserver изменение сервера, используемого по умолчанию
- root изменение сервера имен, используемого по умолчанию, на корневой сервер пространства имен DNS
- server
- set
- view

## Служба DHCP-сервера

- Служба DHCP должна решить вопросы автоматической конфигурации клиентов сети Microsoft в терминах TCP/IP.
- DHCP включает в себя протокол MADCAP (Multicast Address Dynamic Client Assignment Protocol), который используется для распределения адресов многоадресной рассылки.
- Для установки DHCP-сервера необходимо запустить Мастер настройки сервера.

#### Управление DHCP-серверами

Для управления DHCP-серверами используется специальная оснастка mmc. Вызов консоли управления осуществляется с помощью специальной команды в группе Администрирование.

| <u>С</u> рнср                                                                 |                    |                   |                      |
|-------------------------------------------------------------------------------|--------------------|-------------------|----------------------|
| Консоль Действие Вид Справ                                                    | ка<br><del>%</del> |                   |                      |
| Ф рнср                                                                        | Пул адресов        |                   |                      |
| 🖻 🖷 🐻 win2k3.ufo.rosnou.ru [192.1)                                            | Начальный IP-адрес | Конечный ІР-адрес | Описание             |
| ⊡ Область [192.168.160.0                                                      | 192.168.160.226    | 192.168.160.226   | Не выдаваемые в арен |
| Пул адресов<br>Ф Арендованные адре<br>В Резервирование<br>В Параметры области | 192.168.160.10     | 192.168.160.254   | Диапазон адресов для |
|                                                                               | •                  |                   |                      |
|                                                                               |                    |                   |                      |

#### Создание области действия

- Задача конфигурирования DHCP-сервера сводится к созданию области действия и определению соответствующих опций.
- При вызове команды меню Действие Создать область запускается соответствующий Мастер. В процессе работы Мастера указывается имя области, диапазоны ip-адресов, исключений, времени действия.

#### Конфигурирование областей

При задании опций Администратор имеет возможность установить:

- Маршрутизатор по умолчанию
- Серверы DNS, WINS

После задания установок необходимо активировать область.